# **HRG Performance Series DVR DDNS Support Application Note (DynDNS)**

This document describes how to enable and configure Dynamic DNS (DDNS) functionality on the HRG Performance Series digital video recorder using DynDNS, an online DDNS service. This document applies to HRG DVRs with firmware and software that meets the following requirements:

- HRG4/8/16 DVR firmware v.1.2.2, Build 120827 or later
- HRG Multi-Site 4200 software version 1.02.01.50 or later

Using DynDNS, you can create an easy-to-remember domain name that points to your DVR's public (WAN) IP address. If the DVR's public IP address changes, the DVR will contact DynDNS and update the domain name to point to the new address, minimizing downtime due to loss of connectivity.

## **Creating a Domain Name**

### To create a domain name with DynDNS

- 1. Obtain your DVR's public (WAN) IP address from your networking equipment or from your network administrator.
- 2. Go the DynDNS website (www.dyn.com/dns), create an account, and then create a "hostname" (domain name).

You will need to provide your DVR's public (WAN) IP address when you create the domain name on the DynDNS website.

## **Configuring the DVR**

### To configure the DDNS settings locally on the DVR

1. Click **Menu > Settings > Network** to enter the Network Settings menu.

| Network Settings         |                     |          |  |  |
|--------------------------|---------------------|----------|--|--|
| 🖾 General 🖾 Advanced 🖾 N | etwork Status       |          |  |  |
|                          |                     |          |  |  |
| NIC Type                 | 10M/100M Auto       | •        |  |  |
| DHCP                     |                     |          |  |  |
| IP Address               | 172 . 8 . 116 . 11  |          |  |  |
| Subnet Mask              | 255 . 255 . 255 . 0 |          |  |  |
| Default Gateway          | 172.8.116.1         |          |  |  |
| Preferred DNS Server     | ati ta ati          |          |  |  |
| Alternate DNS Server     | ati ta ati          |          |  |  |
| MAC Address              | 00:40:30:11:11:8d   |          |  |  |
|                          |                     |          |  |  |
|                          |                     |          |  |  |
|                          |                     |          |  |  |
|                          | Арріу               | K Cancel |  |  |

- Select the DHCP check box to enable DHCP mode and configure your router to assign a specific IP address to your DVR based on its unique MAC address. Refer to your router's user manual for details. (If DHCP mode is enabled, the Preferred DNS Server and Alternate DNS Server fields can be left blank.)
  - **Note** If your DVR is configured to use a static IP address rather than DHCP, you must fill in the **Preferred DNS Server** and **Alternate DNS Server** fields to use the DDNS feature. Contact your network administrator to obtain the preferred and alternate DNS server IP addresses.
- 3. Click the **Advanced** tab.

| Network Settings     |               |  |  |  |
|----------------------|---------------|--|--|--|
| Seneral SAdvanced SN | etwork Status |  |  |  |
|                      |               |  |  |  |
| PPPOE                | Set           |  |  |  |
| DDNS                 | Set           |  |  |  |
| NTP                  | Set           |  |  |  |
| HOST/OTHERS          | Set           |  |  |  |
|                      |               |  |  |  |
|                      |               |  |  |  |
|                      |               |  |  |  |
|                      |               |  |  |  |
|                      |               |  |  |  |
|                      |               |  |  |  |
|                      |               |  |  |  |
|                      |               |  |  |  |

- 4. Next to DDNS, click Set.
- 5. In the DDNS window, select the **DDNS** check box to enable the DDNS feature.
- 6. Next to DDNS Type, select DynDns.

| 70                                                           | DDNS        |
|--------------------------------------------------------------|-------------|
| DDNS<br>DDNS Type<br>Server Address                          | ☑<br>DynDns |
| DVR Domain Name<br>User Name<br>Password<br>Confirm Password |             |
|                                                              |             |
|                                                              | OK Cancel   |

- 7. Next to Server Address, enter members.dyndns.org.
- Next to DVR Domain Name, enter the domain name (hostname) that you created on the DynDNS website (for example, *hrg-sample-dvr.dyndns-server.com* — do not include "http://").
- 9. Next to **User Name**, enter your DynDNS account user name.
- 10. Next to Password, enter your DynDNS account password.
- 11. Next to Confirm Password, re-enter your DynDNS account password.
- 12. Click **OK** to save the settings.

### To configure the DDNS settings remotely using Multi-Site 4200 software

- 1. Click **Device Management** to open the Device Management window.
- 2. Select the device you want to configure, and then click **Remote Configuration**.

| File System \   | /iew Tool Help  | Mu                    | lti-Site 4200       |                               |       |
|-----------------|-----------------|-----------------------|---------------------|-------------------------------|-------|
| Control Panel   | Main View       | 🔊 Import Camera 🧧     | Device Management   | <b>11:44:01</b><br>2012-09-04 | CPU   |
| 🖸 Add           | Modify 📅 Delete | Premote Configuration | Show Online Devices | Search                        |       |
| Nickname        | IP              | Serial No.            |                     |                               |       |
| SAMPLE DVR NAME | 207 #1 157.5    | HRG1610120120615AAWR  | 409092987WCVU       |                               |       |
|                 |                 |                       |                     |                               |       |
|                 |                 |                       |                     |                               |       |
|                 |                 |                       |                     |                               |       |
|                 |                 |                       |                     |                               |       |
|                 |                 |                       |                     |                               |       |
|                 |                 |                       |                     |                               |       |
|                 |                 |                       |                     |                               |       |
|                 |                 |                       |                     |                               |       |
|                 |                 |                       |                     |                               |       |
|                 |                 |                       |                     |                               |       |
|                 |                 |                       |                     |                               |       |
|                 |                 |                       |                     |                               |       |
|                 |                 |                       |                     |                               |       |
|                 |                 |                       |                     |                               |       |
|                 |                 |                       |                     |                               |       |
|                 |                 |                       |                     |                               |       |
|                 |                 |                       |                     |                               |       |
|                 |                 |                       |                     |                               |       |
| [               |                 |                       |                     |                               |       |
| Alarm Event     | 🤚 🧶 🐟           |                       |                     |                               | * 🗖 🌣 |

The Device Parameters window opens.

3. In the left navigation pane of the **Device Parameters** window, click **Network**, and then click the **Advanced Settings** tab.

|             |                                                     | Device Parameters         | Þ    |
|-------------|-----------------------------------------------------|---------------------------|------|
| Information | Set network parameters<br>(e.g. IP address, port, e | ; of the device<br>:tc.). |      |
| Network ·   | Network Settings                                    |                           |      |
| 🔎 Alarm     | General Advanced                                    | Settings                  |      |
| L User      | NTP:                                                | Set                       |      |
| HDD         | Email:                                              | Set                       |      |
| A Exception | PPPOE:                                              | Set                       |      |
| File        | DDNS:                                               | Set Register              |      |
|             | Advanced Settings:                                  | Set                       |      |
| → Others    |                                                     |                           |      |
| X Oulers    |                                                     |                           |      |
|             |                                                     |                           |      |
|             |                                                     |                           |      |
|             |                                                     |                           |      |
|             |                                                     |                           |      |
|             |                                                     |                           |      |
|             |                                                     |                           |      |
| Detroit     |                                                     | Conferentian Film         |      |
| Rebuut      | tore Factory Settings Impo                          | Export Configuration File | Save |

4. Next to **DDNS**, click **Set**.

The DDNS Settings dialog box opens.

| DDNS Settings ×     |                            |  |  |  |
|---------------------|----------------------------|--|--|--|
| Enable DDNS         |                            |  |  |  |
| Protocol Type:      | DynDns                     |  |  |  |
| Server Address:     | members.dyndns.org         |  |  |  |
| User Name:          | user_name                  |  |  |  |
| Password:           | •••••                      |  |  |  |
| Confirm:            | •••••                      |  |  |  |
| Device Domain Name: | hrg-sample-dvr.dyndns-serv |  |  |  |
|                     | Yes Cancel                 |  |  |  |

- 5. In the DDNS Settings window, select the **Enable DDNS** check box.
- 6. Next to Protocol Type, select DynDns.
- 7. Next to Server Address, type members.dyndns.org.
- 8. Next to User Name, type your DynDNS account user name.

- 9. Next to **Password**, type your DynDNS account password.
- 10. Next to Confirm, retype your DynDNS account password.
- Next to Device Domain Name, type the domain name (hostname) that you created on the DynDNS website (for example, *hrg-sample-dvr.dyndns-server.com* — do not include "http://").
- 12. Click Yes.
- 13. In Device Parameters, click Save.

A confirmation message appears in the lower right corner of the screen.

| 2                                       | Ser.              | AL SA                      |                         |                                                  | Mr. Charles    |                                                                                                    |
|-----------------------------------------|-------------------|----------------------------|-------------------------|--------------------------------------------------|----------------|----------------------------------------------------------------------------------------------------|
| N00/00/00                               | MAC 1             |                            |                         | Device Parameters                                |                | ×                                                                                                    |
|                                         | File S<br>Control | Information                | Set network parameter   | rs of the device                                 |                |                                                                                                    |
|                                         | O Add             | E General                  | (e.g. IP address, port, | etc.).                                           |                |                                                                                                    |
|                                         |                   | Network ·                  | Network Settings        |                                                  |                |                                                                                                    |
|                                         | SAMPLE DVR 1      | Alarm                      | General Advanced        | 1 Settings                                       |                |                                                                                                    |
|                                         | COMPLE DITT       | L User                     | NTP:                    | Set                                              |                | Sauce States                                                                                                    |
| ~~~~~~~~~~~~~~~~~~~~~~~~~~~~~~~~~~~~~~~ |                   | +DD                        | Email:                  | Set                                              |                |                                                                                                    |
|                                         |                   | A Exception                | PPPOE:                  | Set                                              |                |                                                                                                    |
|                                         |                   | File                       | DDNS:                   | Set Register                                     |                | and the second second se |
|                                         |                   | ( <u>)</u>                 | Advanced Settings:      | Set                                              |                |                                                                                                    |
|                                         |                   | Log                        |                         |                                                  |                | Section.                                                                                                    |
|                                         |                   | Cothers                    |                         |                                                  |                | Search 1                                                                                                    |
|                                         |                   |                            |                         |                                                  |                |                                                                                                    |
|                                         |                   |                            |                         |                                                  |                |                                                                                                    |
| - HINTERSON (1995)                      |                   |                            |                         |                                                  |                | T. Second                                                                                                    |
|                                         |                   |                            |                         |                                                  |                | and the second second                                                                                                    |
|                                         |                   |                            |                         |                                                  |                | A REAL PROPERTY AND INCOME.                                                                                                    |
|                                         |                   |                            |                         |                                                  |                |                                                                                                    |
|                                         |                   |                            | -                       |                                                  |                |                                                                                                    |
|                                         |                   | Reboot Restor              | e Factory Settings      | ort Configuration File Export Configuration File | Save           |                                                                                                    |
|                                         | · ·               |                            |                         |                                                  |                | The second second                                                                                                    |
|                                         |                   |                            |                         |                                                  |                | Saving settings succeeded.                                                                                                    |
| and the second                          |                   |                            |                         |                                                  |                |                                                                                                    |
| A CONTRACTOR                            | Alarm             | Event 📙 📒 🍲                |                         |                                                  |                |                                                                                                    |
| Sal and                                 | Cont Sta          | a the friday               | STATISTICS.             |                                                  | TRACTOR ALCONG |                                                                                                    |
| 🐮 start 🛛 💻                             | Multi-Ste 4200    | nal anteres al local place | Sector Sector           |                                                  | Search Desktop | 2 2 2 11:57 AM                                                                                                    |
|                                         |                   |                            |                         |                                                  |                |                                                                                                    |

14. Next to DDNS, click Register.

|                     |                                                                | Device Parameters                         | 1    |
|---------------------|----------------------------------------------------------------|-------------------------------------------|------|
| Information General | Set network parameters of th<br>(e.g. IP address, port, etc.). | e device                                  |      |
| 🕥 Network 🔹 •       | Network Settings                                               |                                           |      |
| 📕 Alarm             | General Advanced Settin                                        | gs                                        |      |
| L User              | NTP:                                                           | Set                                       |      |
|                     | Email:                                                         | Set                                       |      |
| Exception           | PPPOE:                                                         | Set                                       |      |
| File                | DDNS:                                                          | Set Register                              |      |
| Log                 | Advanced Settings:                                             | Set                                       |      |
| A Others            |                                                                |                                           |      |
|                     |                                                                |                                           |      |
|                     |                                                                |                                           |      |
|                     |                                                                |                                           |      |
|                     |                                                                |                                           |      |
|                     |                                                                |                                           |      |
|                     |                                                                |                                           |      |
|                     |                                                                |                                           | -    |
| Reboot Res          | tore Factory Settings Import Con                               | figuration File Export Configuration File | Save |

# Accessing the DVR

You can access your HRG Series DVR using DDNS via a web client or via an app installed on your mobile device.

### To access your HRG Series DVR using a web browser

• Enter your DynDNS domain name, followed by the port number of the DVR that you want to access, in the address bar of your web browser. Use the following format:

#### http://[domain name]:[HTTP port number]

Example: http://hrg-sample-dvr.dyndns-server.com:8888

### To access your HRG Series DVR using the HRG mobile apps

• In the device settings, set the **Register Mode** as **Domain**, and then, next to **Address**, enter your DynDNS domain name.

For detailed instructions, refer to the *HRG App for Apple iOS Devices User Guide* (800-12168) or the *HRG App for Android Devices User Guide* (800-12218).

### To access your HRG Series DVR using Multi-Site 4200

 In the Multi-Site 4200 Connection Settings setup window, type your DynDNS domain name in the Address field.

Example: hrg-sample-dvr.dyndns-server.com

**Note** Do not include "http://" in the domain name.

For detailed instructions, refer to the *Multi-Site 4200 Remote Viewing Software User Guide* (800-12064V1).

- Make sure that your DVR domain name is entered correctly in the domain name text fields on the DDNS setup screens. Do not include "http://".
- Make sure that your DynDNS user name and password are still valid. Log in directly to the DynDNS website to verify this.
- If DHCP is disabled in your DVR's network setting, make sure that the preferred and alternate DNS server addresses are entered correctly. You can obtain this information from your network administrator.
- Make sure that port forwarding is set up correctly on your network equipment (your router, for example). Contact the equipment manufacturer or your network administrator if you need assistance.
- To test that everything is working correctly, do the following:
  - Briefly change your domain name's associated IP address on the DynDNS website to an incorrect one.
  - Unplug the DVR's network cable from the back of the DVR.
  - Reboot the DVR, wait for it to completely boot up, then re-connect the network cable.

After a few minutes, the IP address on the DynDNS website should be updated to the correct IP address (refresh the DynDNS web page periodically until you see the change).

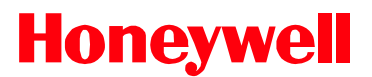

www.honeywellvideo.com +1.800.323.4576 (North America only) HVSsupport@honeywell.com

Document 800-12159V1 - Rev A - 09/2012

© 2012 Honeywell International Inc. All rights reserved. No part of this publication may be reproduced by any means without written permission from Honeywell. The information in this publication is believed to be accurate in all respects. However, Honeywell cannot assume responsibility for any consequences resulting from the use thereof. The information contained herein is subject to change without notice. Revisions or new editions to this publication may be issued to incorporate such changes.